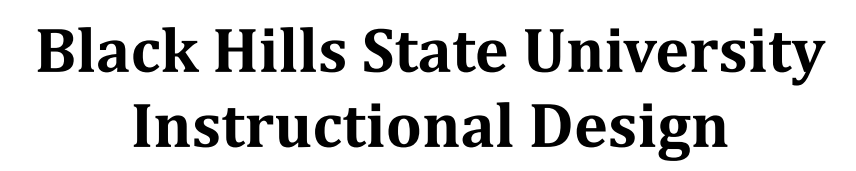

## Add Course Syllabus to D2L

### Step 1: Access D2L

- Go to BHSU's home page <a href="http://www.bhsu.edu/">http://www.bhsu.edu/</a>
- Go to the drop down menu on the top right hand corner of the page
- Click the icon D2L
- Sign in to go to the D2L Home page
  - Use BHSU email address and password
- Select the Course in D2L to add the course syllabus

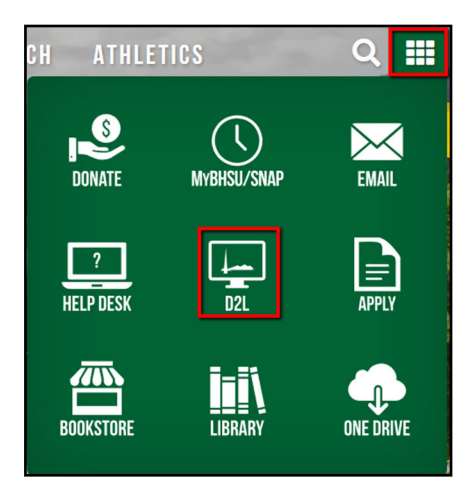

### Step 2: Add a Content Module

- Click on 'Content' from the top menu to go to the Table of Contents page
- Name the 'Module' (just like you would name a folder on the computer )
  - Example: Syllabus
- Press 'Enter' to create the 'Syllabus' module

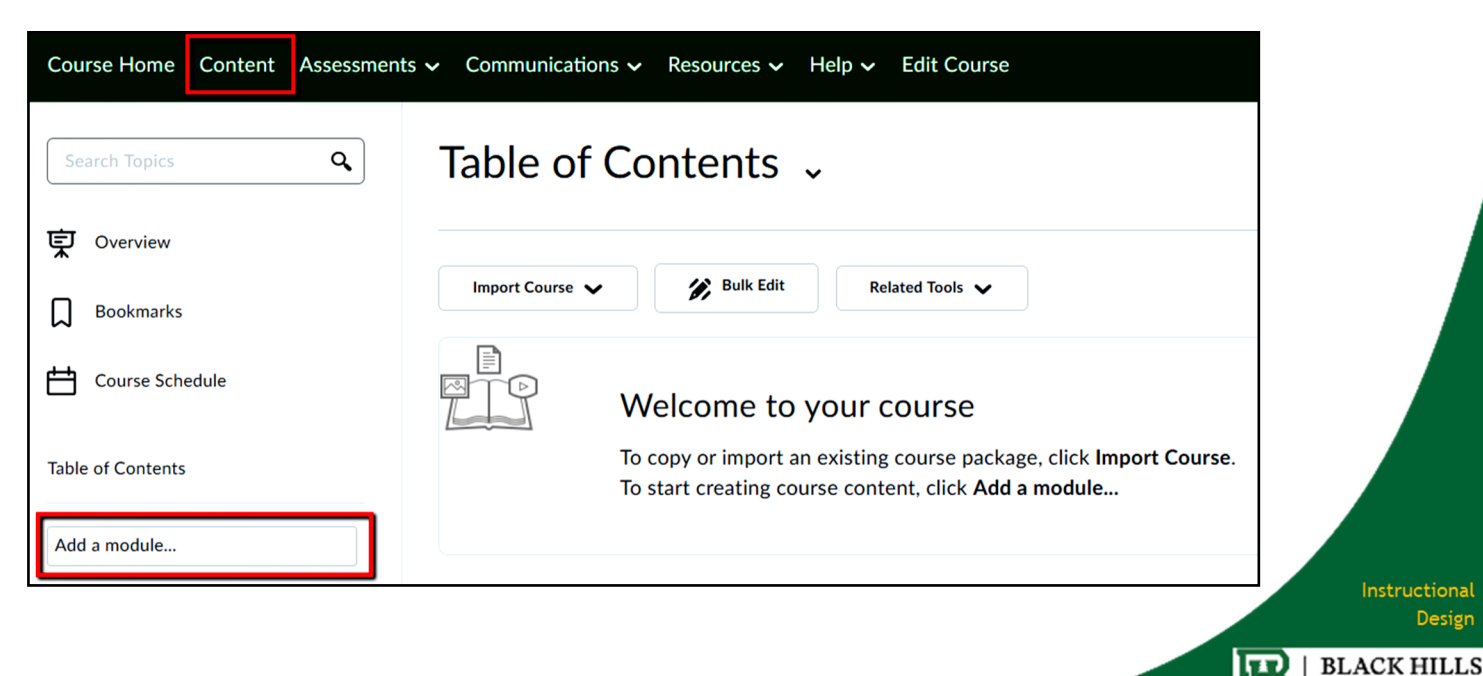

STATE UNIVERSITY

# Black Hills State University Instructional Design

## Add Course Syllabus to D2L

#### **Step 3: Add the Course Syllabus** *or any other course materials* <u>Two ways to add the Course Syllabus</u>

Drag and Drop the document - Follow the steps

| Course Home Content Assessments V Communications V Resources V Help V Edit Course |                                                      |                           |
|-----------------------------------------------------------------------------------|------------------------------------------------------|---------------------------|
| Search Topics Q                                                                   | Table of Contents 🗸                                  | Print Settings            |
| マレン Overview Dookmarks                                                            | Import Course 🗸 🎉 Bulk Edit Related Tools 🗸          | Expand All   Collapse All |
| Course Schedule                                                                   | ₩ Week 10                                            | -                         |
| Table of Contents                                                                 | New 🗸 Add Existing Activities 🗸                      |                           |
| # Week 10                                                                         | Drag and drop files here to create and update topics |                           |
| Add a module                                                                      | L                                                    |                           |

## OR

Use the 'New' drop down menu

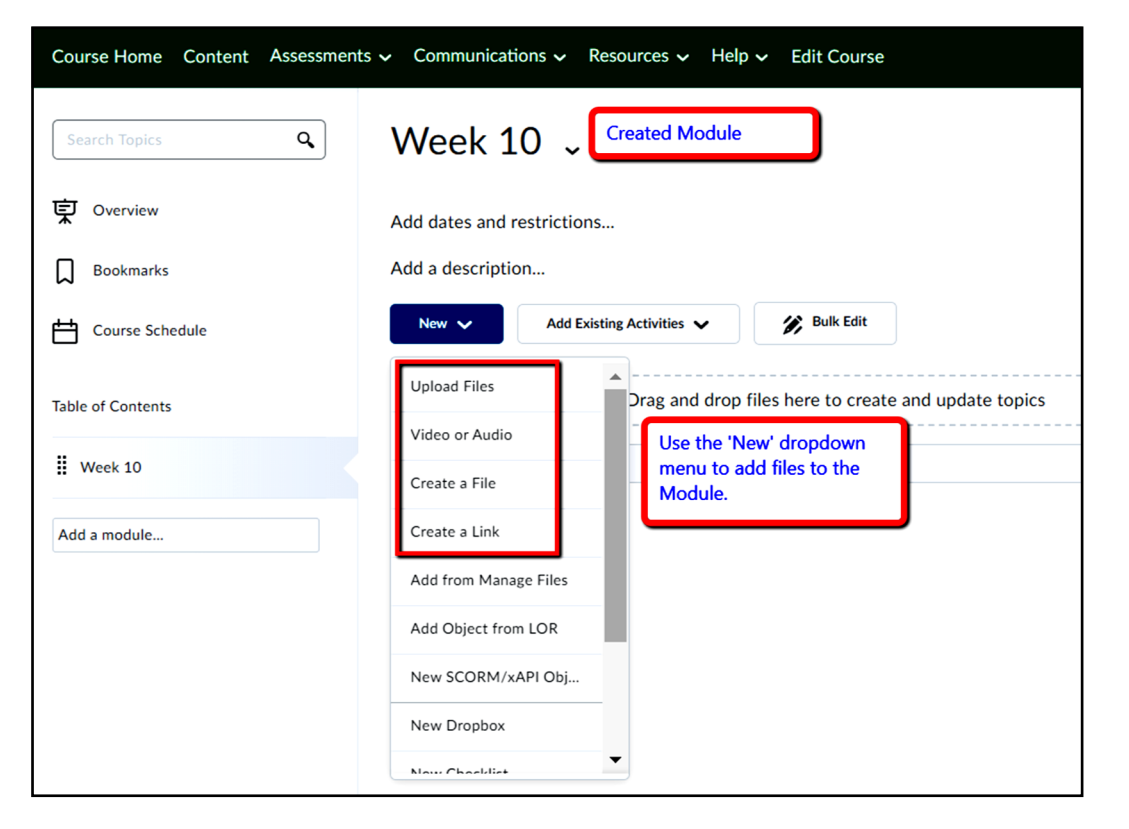

Instructional Design

BLACK HILLS

STATE UNIVERSITY

H